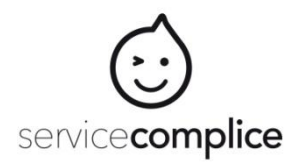

## Paiement CB sur Service Complice Tutoriel

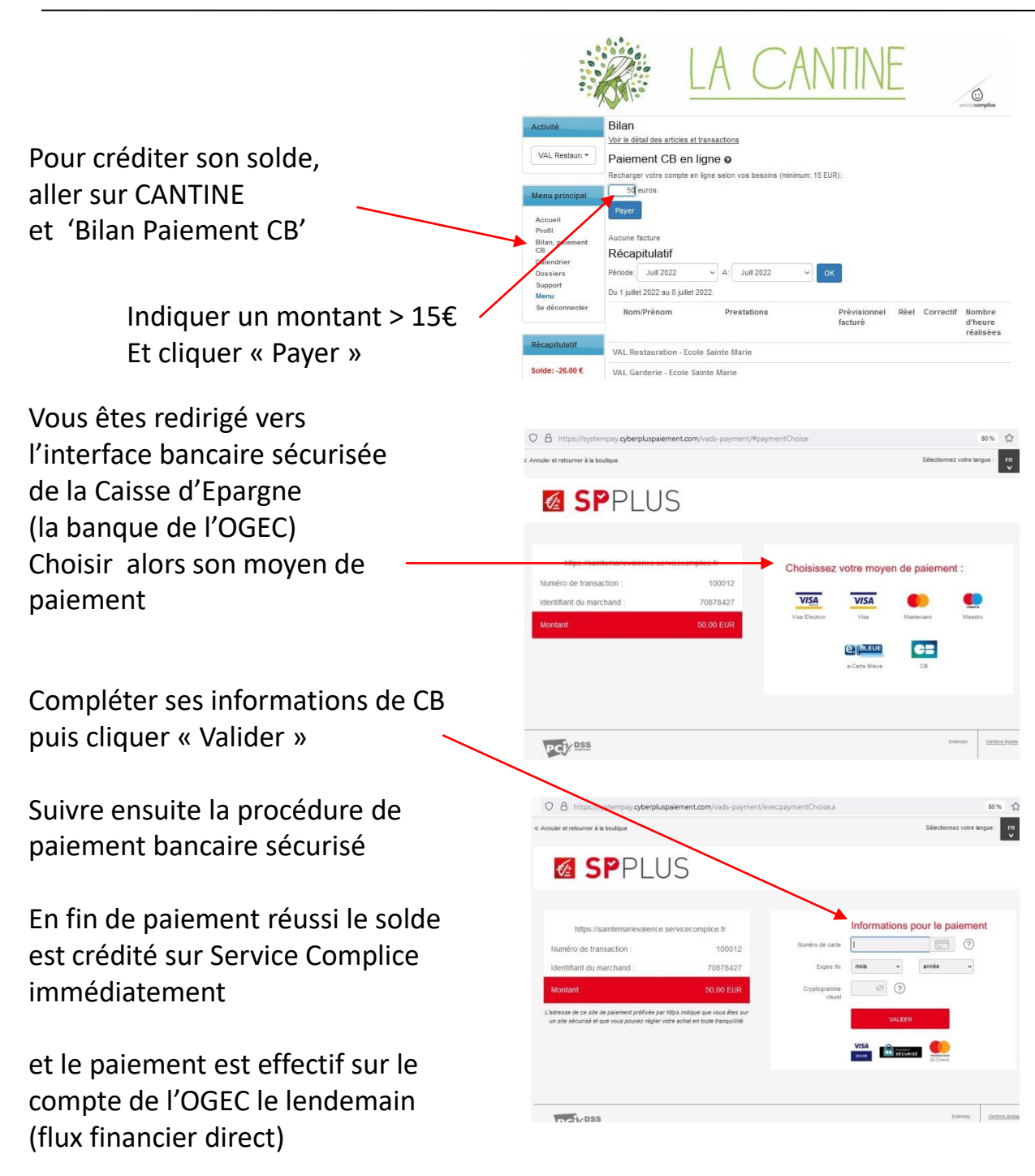